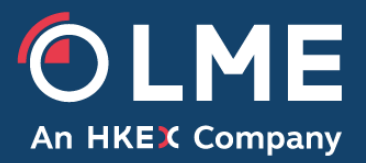

# LME Pre Trade Risk Management (PTRM) User Guide

February 2019

Please respond to: Trading Operations 0207 113 8200

3

Introduction 1 3 Traders and Tag58 values must be assigned to an account in order to trade. Pre Trade Risk Perspective 3 2 2.1 PTRM Navigator View 4 2.2 Basic Information View 5 2.2.1 Changing and saving content in the Basic Information view 5 2.3 Limits View 5 2.4 Manage Templates View 6 2.5 Credit Limit Utilization View 7 2.6 Pre Trade Risk icons 8 3 Accounts, Users and Tag58 Values 9 3.1 Adding Accounts 9 3.2 Disabling & Enabling Accounts 9 3.3 Adding Users 10 3.4 Adding Tag58 Values 11 3.5 Disabling & Enabling Tag58 Values 12 4 Credit Limits 13 4.1 Limit Values 13 4.2 Adding Limits for an Account 13 4.3 Viewing Utilised Credit for Limits 14 4.4 Modifying Credit Limits 14 4.5 Deleting Credit Limits 15 5 Templates 15 5.1 Adding Templates 16 5.2 Applying Templates to Accounts 16 5.3 Modifying Saved Templates 17 5.4 Deleting Templates 17 LEI (Legal Entity Identification) Management 18 6 6.1 Accessing the LEI Management Table 18 6.2 Adding LEI's 19 6.3 Updating and Deleting LEI's 20 7 Appendix 1 21 PTRM – Guide to Limits 21

### 1 Introduction

This document provides user guidance on the LME Pre Trade Risk Management (PTRM) system. The document is intended for Members' compliance staff, support trading staff or for any person who may be using or involved with PTRM.

PTRM affords Members the opportunity to manage their risk by using intelligent limits that reflect their risk profile and business model. The PTRM Manager has the ability to enable/disable accounts, assign users and Tag58 values to accounts, and manage credit limits. This document will explain how the PTRM Manager is able to do this.

Traders and Tag58 values must be assigned to an account in order to trade.

### 2 Pre Trade Risk Perspective

There are two ways in which a PTRM Manager can open the Pre Trade Risk perspective for the first time:

• Click on the icon on the top left of the screen and select 'Pre Trade Risk' from the 'Open Perspective' window.

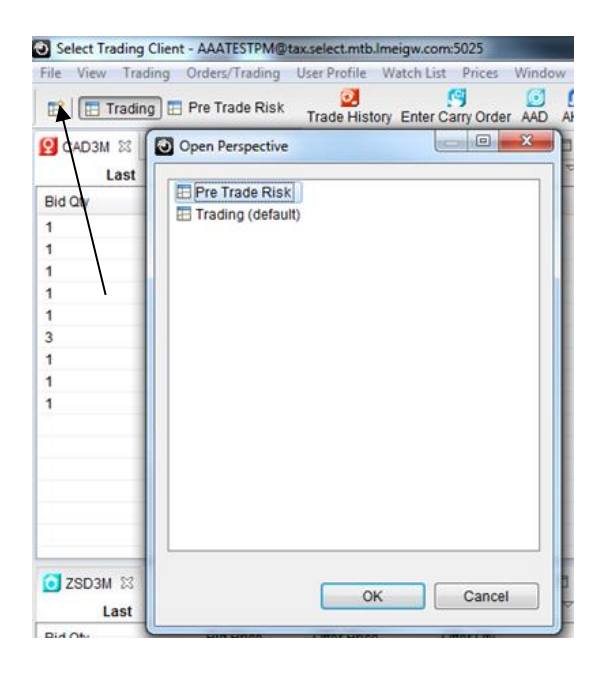

• Select 'Window' at the top of the page, followed by 'Open Perspective' and 'Pre Trade Risk'.

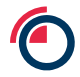

| Select Trading<br>File View Trad | Client - AAATESTPM@<br>ding Orders/Trading | User Profile W | igw.com:5025<br>atch List Prices W | findow Help                    |                  |        |  |  |
|----------------------------------|--------------------------------------------|----------------|------------------------------------|--------------------------------|------------------|--------|--|--|
|                                  | g 🖪 Pre Trade Risk                         | CTrade History | Enter Carry Orde                   | Show Inbox<br>Show Utilization |                  | ND ZSC |  |  |
| Last                             | 1@ 5,825.50                                | Agg S          | T/O 1                              | Show 3M                        | Dom Grinos       | Agg    |  |  |
| Bid Qty                          | Bid Price                                  | Offer Price    | Offer @ty                          | Onen Persnective               | Trading          |        |  |  |
| 1                                | 5825.00                                    | 5826.00        | / 1                                | Spen Respective As             | Des Tendo F      | Cal.   |  |  |
| 1                                | 5824.50                                    | 5826.50        | 1                                  | Save Perspective As            | E Pre trade Kisk |        |  |  |
| 1                                | 5824.00                                    | 5827.00        | 1                                  | Modify Perspectives            | 1748.50          | 175    |  |  |
| 1                                | 5823.50                                    | 5827.50        | 1                                  | Reset Perspective              | 1748.00          | 175    |  |  |
| 1                                | 5823.00                                    | 5828.00 1      |                                    | Close Perspective              | 1747.50          | 175    |  |  |
| 3                                | 5822.50                                    | 5828.50        | 2                                  | Close All Perspectives         | 1747.00          | 1752   |  |  |
| 1                                | 5822.00                                    | 5829.00        | 3                                  |                                | 1746.50          | 1753   |  |  |
| 1                                | 5821.50                                    | 5829.50        | 4                                  | Preferences                    | 1746.00          | 1753   |  |  |
| 1                                | 5821.00                                    | 5830.00        | 1                                  | 2                              | 1745.50          | 1754   |  |  |

#### 2.1 PTRM Navigator View

In the PTRM Navigator tree view, the PTRM Manager can view accounts, users, and Tag58 values, as well as any trading Members that clear through them, if applicable. They can also view the association – if any – between accounts, users and Tag58 values.

| File View Trading Orders/Trading | User Profile     | Watch L  |
|----------------------------------|------------------|----------|
| 📑 📔 Trading 📄 Pre Trade Risk     | Z<br>Trade Histo | ry Enter |
| 🗖 PTRM Management View 🛛         |                  |          |
| 🛂 Own Member: (AAA) AAA          |                  |          |
| PTRM Navigator                   |                  |          |
| type filter text                 |                  |          |
| 4 🔼 AAA                          |                  |          |
| Accounts (0)                     |                  |          |
| a 📴 Unassigned (2)               |                  |          |
| (AAATEST) Test Trader            |                  |          |
| [AAATEST2] Test Trade            | r 2              |          |

• Accounts – these are essentially pools of credit which can be used by one or several users and/or Tag58 values. An account is shown as a purple icon with a disc.

The 'Accounts' folder contains all the accounts that have been established, and the drop down option will show all the users and/or Tag58 values assigned to that account.

• Users – these are the LMEselect GUI trading users currently enabled. The user IDs are added by the system automatically and will initially be found in the 'Unassigned' folder. Users are shown as light blue icons with a person's profile.

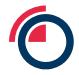

• Tag 58 values – these represent FIX trading accounts. A client identifier is sent on Tag58 in the FIX order message, and this value must be established in PTRM and linked to an account to allow trading. Tag58 values are shown as dark blue icons with a profile / box.

• Unassigned folder – contains all the users and Tag58 values that are not assigned to any account.

#### 2.2 Basic Information View

The section to the top right of the PTRM Navigator will show the basic information of anything selected by the PTRM Manager in the Navigator section, i.e.:

- Account name and description
- User name, LMEselect user ID and assigned account
- Tag58 name and assigned account

#### 2.2.1 Changing and saving content in the Basic Information view

When a PTRM Manager creates, modifies or deletes any of the information in the Basic Info view, they can either:

- Click 'Save' to save the content.
- Click 'Undo' to clear the changes.

#### 2.3 Limits View

When an account is selected in the Navigator section, the lower right-hand section will display the available limits:

Limits

| Contract                        | AH | CA | ZS | NI | PB | SN | AA | NA | FM | CO | MO | MA | MC | MZ | MN | MP | MS | ML | 1^ |
|---------------------------------|----|----|----|----|----|----|----|----|----|----|----|----|----|----|----|----|----|----|----|
| CARRY_GROSS_QTY                 |    |    |    |    |    |    |    |    |    |    |    |    |    |    |    |    |    |    |    |
| CARRY_PER_ORDER_NOTIONAL_VALUE  |    |    |    |    |    |    |    |    |    |    |    |    |    |    |    |    |    |    |    |
| CARRY_PER_ORDER_QTY             |    |    |    |    |    |    |    |    |    |    |    |    |    |    |    |    |    |    |    |
| OPTION_GROSS_LONG_QTY           |    |    |    |    |    |    |    |    |    |    |    |    |    |    |    |    |    |    | E  |
| OPTION_GROSS_LONG_TURNOVER      |    |    |    |    |    |    |    |    |    |    |    |    |    |    |    |    |    |    |    |
| OPTION_GROSS_SHORT_QTY          |    |    |    |    |    |    |    |    |    |    |    |    |    |    |    |    |    |    |    |
| OPTION_NET_LONG_QTY             |    |    |    |    |    |    |    |    |    |    |    |    |    |    |    |    |    |    |    |
| OPTION_NET_LONG_TURNOVER        |    |    |    |    |    |    |    |    |    |    |    |    |    |    |    |    |    |    |    |
| OPTION_NET_SHORT_QTY            |    |    |    |    |    |    |    |    |    |    |    |    |    |    |    |    |    |    |    |
| OPTION_PER_ORDER_NOTIONAL_VALUE |    |    |    |    |    |    |    |    |    |    |    |    |    |    |    |    |    |    |    |
| OPTION_PER_ORDER_QTY            |    |    |    |    |    |    |    |    |    |    |    |    |    |    |    |    |    |    |    |
| OUTRIGHT_GROSS_LONG_QTY         |    |    |    |    |    |    |    |    |    |    |    |    |    |    |    |    |    |    |    |
| OUTRIGHT_GROSS_LONG_TURNOVER    |    |    |    |    |    |    |    |    |    |    |    |    |    |    |    |    |    |    |    |
| OUTRIGHT GROSS SHORT QTY        |    |    |    |    |    |    |    |    |    |    |    |    |    |    |    |    |    |    | -  |
| •                               |    |    |    |    |    |    |    |    |    |    |    |    |    |    |    |    |    | ,  | £. |

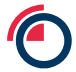

11

| OUTRIGHT_NET_LONG_QTY             |  |
|-----------------------------------|--|
| OUTRIGHT_NET_LONG_TURNOVER        |  |
| OUTRIGHT_NET_SHORT_QTY            |  |
| OUTRIGHT_PER_ORDER_NOTIONAL_VALUE |  |
| OUTRIGHT_PER_ORDER_QTY            |  |
| TOMNEXT_GROSS_QTY                 |  |
| TOMNEXT_NET_LONG_QTY              |  |
| TOMNEXT_NET_SHORT_QTY             |  |
| TOMNEXT_PER_ORDER_NOTIONAL_VALUE  |  |
| TOMNEXT_PER_ORDER_QTY             |  |
|                                   |  |
| 1                                 |  |

The values entered into the 'Limits' section will be the maximum permissible limits applied to ALL users / Tag58 values assigned to that account.

PTRM Managers can customise their view of the limits table by adding / removing contracts. To do this, click on the icon at the top right of the table:

| Choose Colum                                                                                                    | ins                         |                                                   |
|----------------------------------------------------------------------------------------------------|-----------------------------|---------------------------------------------------|
| Display Columns<br>Contract<br>AH<br>CA<br>ZS<br>NI<br>PB<br>SN<br>AA<br>NA<br>FM<br>CO<br>MO<br>MA<br>MC<br>MC<br>MC<br>MC<br>MC<br>MZ<br>MN<br>MN<br>MN<br>MS<br>ML<br>MM<br>MS<br>ML<br>MM<br>MX<br>OA<br>OC<br>OL<br>ON<br>OP<br>OS<br>OZ | Add<br>Remove<br>Up<br>Down | Available Columns<br>Contract (2)<br>Contract (3) |
| (                                                                                                    | ОК                          | Cancel                                            |

It should be noted that the removal of contracts will not automatically set them to a zero limit so PTRM Managers should ensure that any required limits are already applied to contracts when removing them from the limits view.

#### 2.4 Manage Templates View

When the Member mnemonic is selected in the Navigator section, the lower right-hand section will display the limits, along with the option to establish templates of limits.

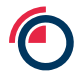

PTRM Managers can create, modify and delete templates. The templates can be used to populate the initial limits for an account.

| emplate: New Template       |    |    |    |    |    |    |    |    |    |    |    |    |    |    |    |    |    |    |      | • |
|-----------------------------|----|----|----|----|----|----|----|----|----|----|----|----|----|----|----|----|----|----|------|---|
| lame:                       |    |    |    |    |    |    |    |    |    |    |    |    |    |    |    |    |    |    |      |   |
| emplate Values              |    |    |    |    |    |    |    |    |    |    |    |    |    |    |    |    |    |    |      |   |
|                             |    |    |    |    |    |    |    |    |    |    |    |    |    |    |    |    |    |    | Pa 🗹 | × |
| Contract                    | AH | CA | ZS | NI | PB | SN | AA | NA | FM | co | MO | MA | MC | MZ | MN | MP | MS | ML | MM   | * |
| CARRY_GROSS_QTY             |    |    |    |    |    |    |    |    |    |    |    |    |    |    |    |    |    |    |      |   |
| CARRY_PER_ORDER_NOTIONAL_VA |    |    |    |    |    |    |    |    |    |    |    |    |    |    |    |    |    |    |      |   |
| CARRY_PER_ORDER_QTY         |    |    |    |    |    |    |    |    |    |    |    |    |    |    |    |    |    |    |      |   |
| OPTION_GROSS_LONG_QTY       |    |    |    |    |    |    |    |    |    |    |    |    |    |    |    |    |    |    |      | 1 |
| OPTION_GROSS_LONG_TURNOVER  |    |    |    |    |    |    |    |    |    |    |    |    |    |    |    |    |    |    |      |   |
| OPTION_GROSS_SHORT_QTY      |    |    |    |    |    |    |    |    |    |    |    |    |    |    |    |    |    |    |      |   |
| OPTION_NET_LONG_QTY         |    |    |    |    |    |    |    |    |    |    |    |    |    |    |    |    |    |    |      | ш |
| OPTION_NET_LONG_TURNOVER    |    |    |    |    |    |    |    |    |    |    |    |    |    |    |    |    |    |    |      |   |
| OPTION_NET_SHORT_QTY        |    |    |    |    |    |    |    |    |    |    |    |    |    |    |    |    |    |    |      |   |
| OPTION_PER_ORDER_NOTIONAL_V |    |    |    |    |    |    |    |    |    |    |    |    |    |    |    |    |    |    |      |   |
| OPTION_PER_ORDER_QTY        |    |    |    |    |    |    |    |    |    |    |    |    |    |    |    |    |    |    |      |   |
| OUTRIGHT_GROSS_LONG_QTY     |    |    |    |    |    |    |    |    |    |    |    |    |    |    |    |    |    |    |      |   |
| OUTRIGHT_GROSS_LONG_TURNOV  |    |    |    |    |    |    |    |    |    |    |    |    |    |    |    |    |    |    |      |   |
|                             |    |    |    |    |    |    |    |    |    |    |    |    |    |    |    |    |    |    |      | + |

Delete Template Save

To copy values from an existing template, click on the 'copy' icon at the top right of the table:

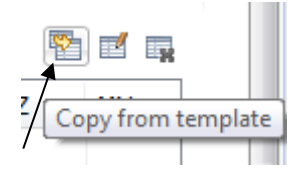

All template limits can be cleared by clicking the 'clear' icon:

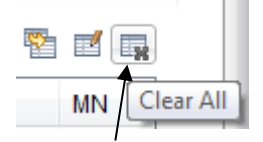

To save or delete templates, click on the 'Save' or 'Delete Template' buttons.

| Delete Template | Save |
|-----------------|------|
|-----------------|------|

#### 2.5 Credit Limit Utilization View

At the bottom of the PTRM perspective is the Credit Limit Utilization View which displays any warning messages and attempted credit breaches:

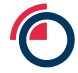

| 📋 Credit Limit | Credit Limit Utilization 23 |        |      |            |                 |             |        |        |       |          |          |  | Warnings Vejects |
|----------------|-----------------------------|--------|------|------------|-----------------|-------------|--------|--------|-------|----------|----------|--|------------------|
| Туре           | Account                     | Member | Time | Underlying | Utilized Credit | Credit Type | Status | Trader | Price | Quantity | Contract |  |                  |
|                |                             |        |      |            |                 |             |        |        |       |          |          |  |                  |
|                |                             |        |      |            |                 |             |        |        |       |          |          |  |                  |
|                |                             |        |      |            |                 |             |        |        |       |          |          |  |                  |
|                |                             |        |      |            |                 |             |        |        |       |          |          |  |                  |
|                |                             |        |      |            |                 |             |        |        |       |          |          |  |                  |
|                |                             | ล      |      |            |                 |             |        |        |       |          |          |  |                  |

If the 'Account' field is populated, the message is related to a specific account credit limit. Otherwise, the message relates to the Member.

It is possible to filter the information in the table by:

\* Select the check box 'Warnings'

Warnings

\* Select the check box 'Rejects'

Rejects

\* Use the 'Free text filter'

Free text filter

#### 2.6 Pre Trade Risk icons

| lcon       | Description       |
|------------|-------------------|
| 20         | Enabled member.   |
| 2 <b>1</b> | Disabled member.  |
| 1          | Enabled user.     |
| 1          | Disabled user.    |
| <b>_</b>   | Enabled Tag58.    |
|            | Disabled Tag58.   |
| ₫Ľ         | Enabled account.  |
| Ш.         | Disabled account. |

### 3 Accounts, Users and Tag58 Values

Traders and Tag58 values must be assigned to an account in order to trade.

#### 3.1 Adding Accounts

To add an account, right click on the Member mnemonic or 'Accounts' folder and select 'New Account'.

| Risk Trade History En |
|-----------------------|
|                       |
|                       |
|                       |
|                       |
| v Account             |
|                       |

This will bring up a box to add account names and descriptions, simply click 'Add' and then click on the relevant boxes to enter details. Click 'Finish' once all account information has been entered.

| C | New Account                        |                                   |        |   |       | 23 |
|---|------------------------------------|-----------------------------------|--------|---|-------|----|
| N | ew Account                         |                                   |        |   |       |    |
| G | ) Create one or several accounts m | anually or by pasting from Excel. |        |   |       |    |
|   |                                    |                                   |        |   |       |    |
|   | Accounts                           | Add                               | Remove |   |       | e  |
|   | Account                            | Description                       |        |   |       |    |
|   |                                    |                                   |        |   |       | _  |
|   |                                    |                                   |        |   |       |    |
|   |                                    |                                   |        |   |       | _  |
|   |                                    |                                   |        |   |       |    |
|   |                                    |                                   |        |   |       |    |
|   |                                    |                                   |        |   |       |    |
|   |                                    |                                   |        |   |       |    |
|   |                                    |                                   | Finish | C | ancel |    |

Please refer to section 4 for an explanation about entering values into the **Limits** section for each account.

#### 3.2 Disabling & Enabling Accounts

PTRM Managers can disable and re-enable in the PTRM Navigator tree view.

To disable an account, right click on the relevant account and select **Disable**.

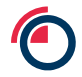

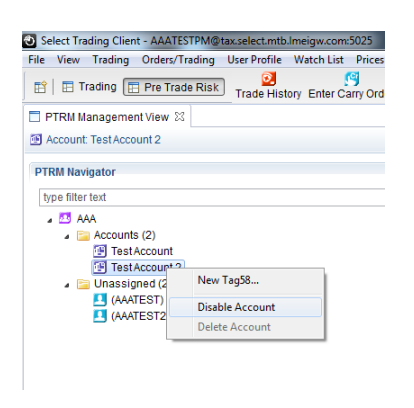

To enable an account, right click on the relevant account and select Enable

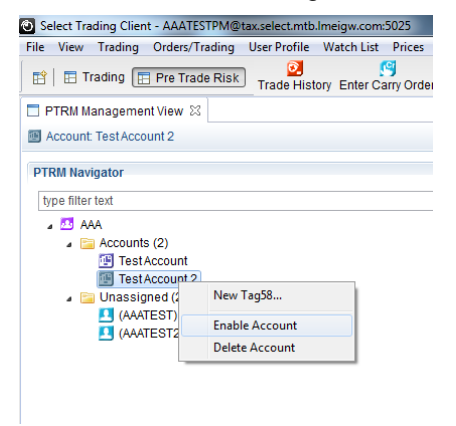

#### 3.3 Adding Users

User ID's are pre-populated from LMEselect; however, traders will not be able to enter orders unless they have been assigned to an account. Expanding the 'Unassigned' folder will show the full list of users. To assign the user to an account, right-click on the relevant user (or select several users at once using the shift or Ctrl keys) and click 'Assign to Account'.

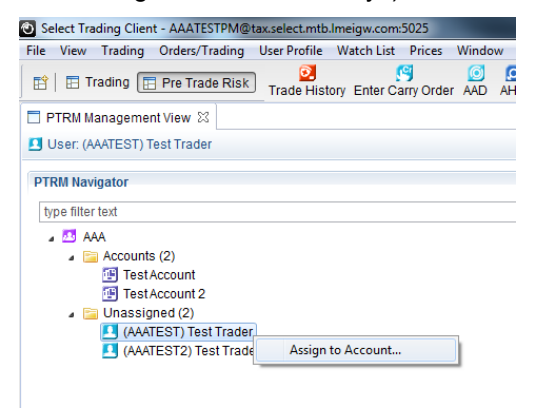

| Use the drop | down account | box to select t | he account | the | user/s | should be | assigned to. |
|--------------|--------------|-----------------|------------|-----|--------|-----------|--------------|
| r            |              |                 |            |     |        |           |              |

| $\overline{\mathbf{O}}$          |                                                    |        |
|----------------------------------|----------------------------------------------------|--------|
| Assign to Accou                  | nt                                                 |        |
| <ol> <li>Assign users</li> </ol> | and/or Tag58s in the list to the selected account. |        |
| 🖲 Manually 🔘                     | Mass Upload                                        |        |
| Account:                         | No account - unassigned                            | •      |
| Users/Tag58s:                    | (AAABTT)                                           |        |
|                                  |                                                    |        |
|                                  |                                                    |        |
|                                  |                                                    |        |
|                                  | ОК                                                 | Cancel |

A user can only be assigned to one account.

### 3.4 Adding Tag58 Values

To add a Tag58 value, right-click on the Member mnemonic or one of the established accounts and select 'new Tag58...'.

| PTRM Navi   | gator                      |
|-------------|----------------------------|
| type filter | text                       |
| 4 🔼 AA      | A                          |
| 4 🛅         | New Account                |
| 4           | New Tag58                  |
|             | Test Account 2             |
| 4 🚞         | Unassigned (1)             |
|             | I (AAATEST2) Test Trader 2 |
|             |                            |
|             |                            |
|             |                            |
|             |                            |

This will bring up a box to add Tag58 values and assign them directly to an account. Simply click 'Add' and then click on the relevant boxes to enter details.

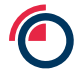

| New Tag58<br>w Tag58<br>Create one or several | Tag58s manually or by pasting from Excel. |           |
|-----------------------------------------------|-------------------------------------------|-----------|
| Tag58s                                        | Add Remove Remove                         | All Paste |
| Tag58                                         | Account                                   |           |
|                                               |                                           |           |
|                                               |                                           |           |
|                                               |                                           |           |
|                                               |                                           |           |
|                                               |                                           |           |
|                                               |                                           |           |
|                                               |                                           |           |
|                                               | Finish                                    | Cancel    |

A Tag58 value can only be assigned to one account.

#### 3.5 Disabling & Enabling Tag58 Values

A PTRM Manager can disable and enable Tag58 values.

To disable a Tag58 value, right-click on a Tag58 value and select 'Disable Tag58'

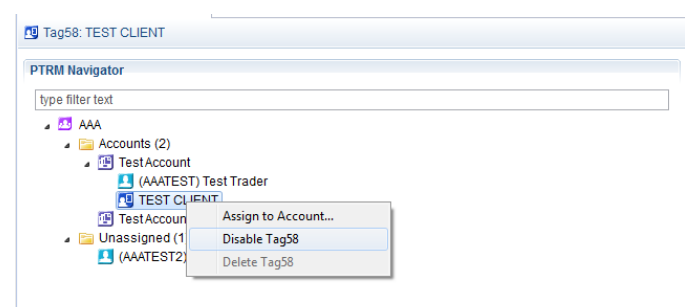

To enable a Tag58 value, right-click on a Tag58 value and select 'Enable Tag58'

| Tag58: TEST CLIENT                                  |                                   |  |
|-----------------------------------------------------|-----------------------------------|--|
| PTRM Navigator                                      |                                   |  |
| type filter text                                    |                                   |  |
| AAA<br>Accounts (2)<br>Test Account<br>(AAATEST) Te | stTrader                          |  |
| TEST CLIE<br>Test Account 2<br>Unassigned (1)       | Assign to Account<br>Enable Tag58 |  |
| (AAATEST2) Te                                       | Delete Tag58                      |  |

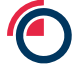

### 4 Credit Limits

In the 'Limits' table, an empty cell represents an infinite credit limit for the corresponding contract and metal.

#### 4.1 Limit Values

PTRM Managers have the ability to add limits for carries, outrights, options or Tom-Next. In addition to this, users can specify between long and short positions (for outrights, options and Tom-Next) and also between net and gross quantities, turnover and notional value.

(See PTRM - Guide to Limits Appendix 1 for details of available limits)

#### 4.2 Adding Limits for an Account

To add credit limits, select the relevant account in the Navigator view and the related limits table will be displayed to the right.

In the 'Limits' table, double click on a cell to enter a value for the corresponding contract and metal, e.g. **1000** lot limit for **Carry Gross Qty** in **CA** metal.

When a value is entered, the cell becomes yellow. If the value is invalid, the cell becomes red and a warning appears.

|                             |    |      |    |    |    |    |    |    |    |    |    |    |    |    |    |    |    |    | <b>\$</b> | 2 B |
|-----------------------------|----|------|----|----|----|----|----|----|----|----|----|----|----|----|----|----|----|----|-----------|-----|
| Contract                    | AH | CA   | ZS | NI | PB | SN | AA | NA | FM | со | MO | MA | MC | MZ | MN | MP | MS | ML | MM        | M ^ |
| CARRY_GROSS_QTY             |    | 1000 |    |    |    |    |    |    |    |    |    |    |    |    |    |    |    |    |           |     |
| CARRY_PER_ORDER_NOTIONAL_VA |    |      |    |    |    |    |    |    |    |    |    |    |    |    |    |    |    |    |           |     |
| CARRY_PER_ORDER_QTY         |    |      |    |    |    |    |    |    |    |    |    |    |    |    |    |    |    |    |           |     |
| OPTION_GROSS_LONG_QTY       |    |      |    |    |    |    |    |    |    |    |    |    |    |    |    |    |    |    |           |     |
| OPTION_GROSS_LONG_TURNOVER  |    |      |    |    |    |    |    |    |    |    |    |    |    |    |    |    |    |    |           |     |
| OPTION_GROSS_SHORT_QTY      |    |      |    |    |    |    |    |    |    |    |    |    |    |    |    |    |    |    |           |     |
| OPTION_NET_LONG_QTY         |    |      |    |    |    |    |    |    |    |    |    |    |    |    |    |    |    |    |           |     |
| OPTION_NET_LONG_TURNOVER    |    |      |    |    |    |    |    |    |    |    |    |    |    |    |    |    |    |    |           |     |
| OPTION_NET_SHORT_QTY        |    |      |    |    |    |    |    |    |    |    |    |    |    |    |    |    |    |    |           |     |
| OPTION_PER_ORDER_NOTIONAL_V |    |      |    |    |    |    |    |    |    |    |    |    |    |    |    |    |    |    |           |     |
| OPTION_PER_ORDER_QTY        |    |      |    |    |    |    |    |    |    |    |    |    |    |    |    |    |    |    |           | =   |
| OUTRIGHT_GROSS_LONG_QTY     |    |      |    |    |    |    |    |    |    |    |    |    |    |    |    |    |    |    |           |     |
| OUTRIGHT_GROSS_LONG_TURNOV  |    |      |    |    |    |    |    |    |    |    |    |    |    |    |    |    |    |    |           |     |
| OUTRIGHT_GROSS_SHORT_QTY    |    |      |    |    |    |    |    |    |    |    |    |    |    |    |    |    |    |    |           |     |
| OUTRIGHT_NET_LONG_QTY       |    |      |    |    |    |    |    |    |    |    |    |    |    |    |    |    |    |    |           |     |
| OUTRIGHT_NET_LONG_TURNOVER  |    |      |    |    |    |    |    |    |    |    |    |    |    |    |    |    |    |    |           |     |
| OUTRIGHT_NET_SHORT_QTY      |    |      |    |    |    |    |    |    |    |    |    |    |    |    |    |    |    |    |           |     |
| OUTRIGHT_PER_ORDER_NOTIONA  |    |      |    |    |    |    |    |    |    |    |    |    |    |    |    |    |    |    |           |     |
| OUTRIGHT_PER_ORDER_QTY      |    |      |    |    |    |    |    |    |    |    |    |    |    |    |    |    |    |    |           |     |
| TOMNEXT_GROSS_QTY           |    |      |    |    |    |    |    |    |    |    |    |    |    |    |    |    |    |    |           |     |
| TOMNEXT_NET_LONG_QTY        |    |      |    |    |    |    |    |    |    |    |    |    |    |    |    |    |    |    |           |     |
| TOMNEXT_NET_SHORT_QTY       |    |      |    |    |    |    |    |    |    |    |    |    |    |    |    |    |    |    |           |     |
| TOMNEXT_PER_ORDER_NOTIONAL  |    |      |    |    |    |    |    |    |    |    |    |    |    |    |    |    |    |    |           |     |
| TOMNEXT PER ORDER QTY       |    |      |    |    |    |    |    |    |    |    |    |    |    |    |    |    |    |    |           | -   |
| •                           |    |      |    |    |    |    |    |    |    |    |    |    |    |    |    |    |    |    |           | •   |

Save

Click 'Save' to apply the changes.

PTRM Managers can also use predefined templates to add credit limits (please see Templates section 5).

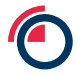

Limits

#### 4.3 Viewing Utilised Credit for Limits

PTRM Managers can view the utilised credit for each of the established limits

To view the utilised credit, select the relevant account in the Navigator view and the related limits table will be displayed to the right. Subsequent to this, in the Limits table hover over a cell to view information about the utilised credit limit.

A tooltip appears where you can view:

- \* Utilised credit the current total quantity or turnover utilised.
- \* Credit limit the overall limit entered in the cell.
- \* Utilised value the percentage of credit limit utilised.

| Contract                    | AH | CA   | ZS        | NI                    | PB   | SN | AA | NA | FM | CO | MO | MA | MC | MZ | MN | MP | MS | ML | MM | M |
|-----------------------------|----|------|-----------|-----------------------|------|----|----|----|----|----|----|----|----|----|----|----|----|----|----|---|
| CARRY_GROSS_QTY             |    | 1000 |           |                       |      |    |    |    |    |    |    |    |    |    |    |    |    |    |    |   |
| CARRY_PER_ORDER_NOTIONAL_VA |    |      | CARRY     | _GROSS                | _QTY |    |    |    |    |    |    |    |    |    |    |    |    |    |    |   |
| CARRY_PER_ORDER_QTY         |    |      | Credit li | crealt -<br>imit 1000 |      |    |    |    |    |    |    |    |    |    |    |    |    |    |    |   |
| PTION_GROSS_LONG_QTY        |    |      | Utilized  | value: - 9            | 6    |    |    |    |    |    |    |    |    |    |    |    |    |    |    |   |
| PTION_GROSS_LONG_TURNOVER   |    |      |           |                       |      |    |    |    |    |    |    |    |    |    |    |    |    |    |    |   |
| PTION_GROSS_SHORT_QTY       |    |      |           |                       |      |    |    |    |    |    |    |    |    |    |    |    |    |    |    |   |
| PTION_NET_LONG_QTY          |    |      |           |                       |      |    |    |    |    |    |    |    |    |    |    |    |    |    |    |   |
| PTION_NET_LONG_TURNOVER     |    |      |           |                       |      |    |    |    |    |    |    |    |    |    |    |    |    |    |    |   |
| PTION_NET_SHORT_QTY         |    |      |           |                       |      |    |    |    |    |    |    |    |    |    |    |    |    |    |    |   |
| PTION_PER_ORDER_NOTIONAL_V  |    |      |           |                       |      |    |    |    |    |    |    |    |    |    |    |    |    |    |    |   |
| PTION_PER_ORDER_QTY         |    |      |           |                       |      |    |    |    |    |    |    |    |    |    |    |    |    |    |    |   |
| UTRIGHT_GROSS_LONG_QTY      |    |      |           |                       |      |    |    |    |    |    |    |    |    |    |    |    |    |    |    |   |
| UTRIGHT_GROSS_LONG_TURNOV   |    |      |           |                       |      |    |    |    |    |    |    |    |    |    |    |    |    |    |    |   |
| UTRIGHT_GROSS_SHORT_QTY     |    |      |           |                       |      |    |    |    |    |    |    |    |    |    |    |    |    |    |    |   |
| UTRIGHT_NET_LONG_QTY        |    |      |           |                       |      |    |    |    |    |    |    |    |    |    |    |    |    |    |    |   |
| UTRIGHT_NET_LONG_TURNOVER   |    |      |           |                       |      |    |    |    |    |    |    |    |    |    |    |    |    |    |    |   |
| UTRIGHT_NET_SHORT_QTY       |    |      |           |                       |      |    |    |    |    |    |    |    |    |    |    |    |    |    |    |   |
| UTRIGHT_PER_ORDER_NOTIONA   |    |      |           |                       |      |    |    |    |    |    |    |    |    |    |    |    |    |    |    |   |
| UTRIGHT_PER_ORDER_QTY       |    |      |           |                       |      |    |    |    |    |    |    |    |    |    |    |    |    |    |    |   |
| OMNEXT_GROSS_QTY            |    |      |           |                       |      |    |    |    |    |    |    |    |    |    |    |    |    |    |    |   |
| OMNEXT_NET_LONG_QTY         |    |      |           |                       |      |    |    |    |    |    |    |    |    |    |    |    |    |    |    |   |
| DMNEXT_NET_SHORT_QTY        |    |      |           |                       |      |    |    |    |    |    |    |    |    |    |    |    |    |    |    |   |
| OMNEXT_PER_ORDER_NOTIONAL   |    |      |           |                       |      |    |    |    |    |    |    |    |    |    |    |    |    |    |    |   |
| OMNEXT PER ORDER QTY        |    |      |           |                       |      |    |    |    |    |    |    |    |    |    |    |    |    |    |    |   |

If the utilised value is above certain thresholds, an icon appears in the corresponding cell:

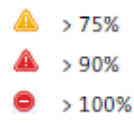

#### 4.4 Modifying Credit Limits

PTRM Managers can modify established credit limits. When a modification is made the changes take effect immediately and do not affect existing orders.

To modify credit limits, double click in the relevant cell of the limits table to update the entry.

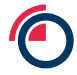

Click 'Save' to apply the changes.

#### 4.5 Deleting Credit Limits

PTRM Managers can delete credit limits.

To delete credit limits, double click in the relevant cell of the limits table and click the 'Delete' button on your keyboard.

To delete all limits in the table, click the 'Clear All' icon.

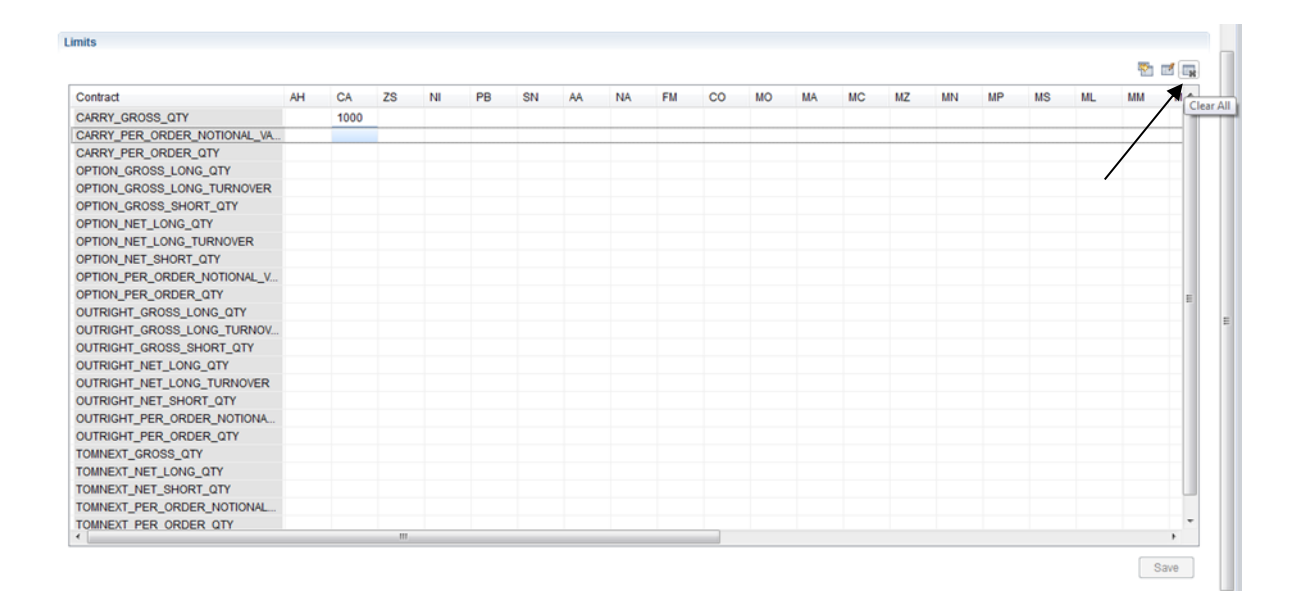

Click 'Save' to apply the changes.

## 5 Templates

A template is a pre-established set of limits that can then be copied to any Limits table, and works as an alternative to directly editing the table for each account (see **Credit Limits** section 4).

To locate the 'Manage Templates' view, see section 2.4

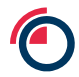

#### 5.1 Adding Templates

To add a credit limit template, use the 'Template' dropdown and select 'New Template', then complete the 'Name' field.

| nplate: New Template       |                 |    |    |    |    |    |    |    |    |    |    |    |    |    |    |    |    |    |           |
|----------------------------|-----------------|----|----|----|----|----|----|----|----|----|----|----|----|----|----|----|----|----|-----------|
| me: New Template           |                 |    |    |    |    |    |    |    |    |    |    |    |    |    |    |    |    |    |           |
| K                          |                 |    |    |    |    |    |    |    |    |    |    |    |    |    |    |    |    |    |           |
| plate Values               | 、               |    |    |    |    |    |    |    |    |    |    |    |    |    |    |    |    |    |           |
|                            | $\overline{\ }$ |    |    |    |    |    |    |    |    |    |    |    |    |    |    |    |    |    | <b>10</b> |
| ontract                    | AH              | KA | 75 | NI | PB | SN | AA | NA | EM | 00 | MO | MA | MC | MZ | MN | MP | MS | MI | MM        |
| RRY GROSS OTY              |                 | 1  |    |    |    |    |    |    |    |    |    |    |    |    |    |    |    |    |           |
| RRY PER ORDER NOTIONAL VA  |                 |    |    |    |    |    |    |    |    |    |    |    |    |    |    |    |    |    |           |
| RRY PER ORDER OTY          |                 |    |    |    |    |    |    |    |    |    |    |    |    |    |    |    |    |    |           |
| TION GROSS LONG QTY        |                 |    |    |    |    |    |    |    |    |    |    |    |    |    |    |    |    |    |           |
| TION GROSS LONG TURNOVER   |                 |    |    |    |    |    |    |    |    |    |    |    |    |    |    |    |    |    |           |
| PTION GROSS SHORT QTY      |                 |    |    |    |    |    |    |    |    |    |    |    |    |    |    |    |    |    |           |
| PTION_NET_LONG_QTY         |                 |    |    |    |    |    |    |    |    |    |    |    |    |    |    |    |    |    |           |
| PTION_NET_LONG_TURNOVER    |                 |    |    |    |    |    |    |    |    |    |    |    |    |    |    |    |    |    |           |
| PTION_NET_SHORT_QTY        |                 |    |    |    |    |    |    |    |    |    |    |    |    |    |    |    |    |    |           |
| PTION_PER_ORDER_NOTIONAL_V |                 |    |    |    |    |    |    |    |    |    |    |    |    |    |    |    |    |    |           |
| PTION_PER_ORDER_QTY        |                 |    |    |    |    |    |    |    |    |    |    |    |    |    |    |    |    |    |           |
| UTRIGHT_GROSS_LONG_QTY     |                 |    |    |    |    |    |    |    |    |    |    |    |    |    |    |    |    |    |           |
| UTRIGHT_GROSS_LONG_TURNOV  |                 |    |    |    |    |    |    |    |    |    |    |    |    |    |    |    |    |    |           |
|                            |                 |    |    |    |    |    |    |    |    |    |    |    |    |    |    |    |    |    |           |

Enter the relevant limits into the table, and click 'Save'.

#### 5.2 Applying Templates to Accounts

To apply template limits to an account, select the relevant account in the Navigator tree.

In the Limits table, click the 'Copy from Template' icon and a new window will appear.

| Contract                    | AH | CA | ZS | NI | PB | SN | AA | NA | FM | CO | MO | MA | MC | MZ | MN | MP | MS | ML | Copy from | n template |
|-----------------------------|----|----|----|----|----|----|----|----|----|----|----|----|----|----|----|----|----|----|-----------|------------|
| CARRY_GROSS_QTY             |    |    |    |    |    |    |    |    |    |    |    |    |    |    |    |    |    | 1  |           | 111        |
| CARRY_PER_ORDER_NOTIONAL_VA |    |    |    |    |    |    |    |    |    |    |    |    |    |    |    |    |    | /  |           |            |
| CARRY_PER_ORDER_QTY         | 99 | 99 | 99 | 50 |    |    |    |    |    |    |    |    |    |    |    |    | 1  | ·  |           |            |
| OPTION_GROSS_LONG_QTY       |    |    |    |    |    |    |    |    |    |    |    |    |    |    |    |    | 1  |    |           |            |
| OPTION_GROSS_LONG_TURNOVER  |    |    |    |    |    |    |    |    |    |    |    |    |    |    |    |    | /  |    |           |            |
| OPTION_GROSS_SHORT_QTY      |    |    |    |    |    |    |    |    |    |    |    |    |    |    |    |    |    |    |           |            |
| OPTION_NET_LONG_QTY         |    |    |    |    |    |    |    |    |    |    |    |    |    |    |    |    |    |    |           |            |
| OPTION_NET_LONG_TURNOVER    |    |    |    |    |    |    |    |    |    |    |    |    |    |    |    |    |    |    |           |            |
| OPTION_NET_SHORT_QTY        |    |    |    |    |    |    |    |    |    |    |    |    |    |    |    |    |    |    |           |            |
| OPTION_PER_ORDER_NOTIONAL_V |    |    |    |    |    |    |    |    |    |    |    |    |    |    |    |    |    |    |           |            |
| OPTION_PER_ORDER_QTY        |    |    |    |    |    |    |    |    |    |    |    |    |    |    |    |    |    |    |           | =          |
| OUTRIGHT_GROSS_LONG_QTY     |    |    |    |    |    |    |    |    |    |    |    |    |    |    |    |    |    |    |           |            |
| OUTRIGHT_GROSS_LONG_TURNOV  |    |    |    |    |    |    |    |    |    |    |    |    |    |    |    |    |    |    |           |            |
| OUTRIGHT_GROSS_SHORT_QTY    |    |    |    |    |    |    |    |    |    |    |    |    |    |    |    |    |    |    |           |            |
| OUTRIGHT_NET_LONG_QTY       |    |    |    |    |    |    |    |    |    |    |    |    |    |    |    |    |    |    |           |            |
| OUTRIGHT_NET_LONG_TURNOVER  |    |    |    |    |    |    |    |    |    |    |    |    |    |    |    |    |    |    |           |            |
| OUTRIGHT_NET_SHORT_QTY      |    |    |    |    |    |    |    |    |    |    |    |    |    |    |    |    |    |    |           |            |
| OUTRIGHT_PER_ORDER_NOTIONA  |    |    |    |    |    |    |    |    |    |    |    |    |    |    |    |    |    |    |           |            |
| OUTRIGHT_PER_ORDER_QTY      |    |    |    |    |    |    |    |    |    |    |    |    |    |    |    |    |    |    |           |            |
| TOMNEXT_GROSS_QTY           |    |    |    |    |    |    |    |    |    |    |    |    |    |    |    |    |    |    |           |            |
| TOMNEXT_NET_LONG_QTY        |    |    |    |    |    |    |    |    |    |    |    |    |    |    |    |    |    |    |           |            |
| TOMNEXT_NET_SHORT_QTY       |    |    |    |    |    |    |    |    |    |    |    |    |    |    |    |    |    |    |           |            |
| TOMNEXT_PER_ORDER_NOTIONAL  |    |    |    |    |    |    |    |    |    |    |    |    |    |    |    |    |    |    |           |            |
| TOMNEXT PER ORDER OTY       |    |    |    |    |    |    |    |    |    |    |    |    |    |    |    |    |    |    |           | * *        |

Select a template from the 'Template' list, and a preview of the selected template is displayed.

| <ol> <li>Select a template from the list ar</li> </ol> | nd copy the va | lues in it t | o the ac | count. |    |    |    |    |    |    |    |    |    |    |   |
|--------------------------------------------------------|----------------|--------------|----------|--------|----|----|----|----|----|----|----|----|----|----|---|
| emplate: TEST TEMPLATE                                 |                |              |          |        |    |    |    |    |    |    |    |    |    |    | _ |
| review Template TEST TEMPLATE                          |                |              |          |        |    |    |    |    |    |    |    |    |    |    |   |
| Contract                                               | AH             | CA           | ZS       | NI     | PB | SN | AA | NA | FM | со | МО | MA | MC | MZ |   |
| CARRY_GROSS_QTY                                        |                | 1000         |          | ~      |    |    |    |    |    |    |    |    |    |    |   |
| CARRY_PER_ORDER_NOTIONAL                               | VA             |              |          |        | ~  |    |    |    |    |    |    |    |    |    |   |
| CARRY_PER_ORDER_QTY                                    |                |              |          |        |    |    |    |    |    |    |    |    |    |    |   |
| OPTION_GROSS_LONG_QTY                                  |                |              |          |        |    |    |    |    |    |    |    |    |    |    |   |
| OPTION_GROSS_LONG_TURNO                                | /ER            |              |          |        |    |    |    |    |    |    |    |    |    |    |   |
| OPTION_GROSS_SHORT_QTY                                 |                |              |          |        |    |    |    |    |    |    |    |    |    |    |   |
| OPTION_NET_LONG_QTY                                    |                |              |          |        |    |    |    |    |    |    |    |    |    |    |   |
| OPTION_NET_LONG_TURNOVER                               | 2              |              |          |        |    |    |    |    |    |    |    |    |    |    |   |
| OPTION_NET_SHORT_QTY                                   |                |              |          |        |    |    |    |    |    |    |    |    |    |    |   |
| OPTION PER ORDER NOTIONA                               | L V            |              |          |        |    |    |    |    |    |    |    |    |    |    |   |
| OPTION_PER_ORDER_QTY                                   |                |              |          |        |    |    |    |    |    |    |    |    |    |    |   |
| OUTRIGHT GROSS LONG QTY                                |                |              |          |        |    |    |    |    |    |    |    |    |    |    |   |
| OUTRIGHT_GROSS_LONG_TUR                                | NOV            |              |          |        |    |    |    |    |    |    |    |    |    |    |   |
| OUTRIGHT GROSS SHORT QTY                               | (              |              |          |        |    |    |    |    |    |    |    |    |    |    |   |
| •                                                      |                |              |          |        |    |    |    |    |    |    |    |    |    |    | ۴ |

Click 'OK' and 'Save' to select the template and then save its values to the account limits table.

#### 5.3 Modifying Saved Templates

To modify a saved template, in the 'Template Management' view, select the relevant template from the 'Template' menu.

| nplate: TEST TEMPLATE       |    |      |    |    |    |    |    |    |    |    |    |    |    |    |    |    |    |    |          |
|-----------------------------|----|------|----|----|----|----|----|----|----|----|----|----|----|----|----|----|----|----|----------|
| TEST TEMPLATE               |    |      |    |    |    |    |    |    |    |    |    |    |    |    |    |    |    |    |          |
| New Template                |    |      |    |    |    |    |    |    |    |    |    |    |    |    |    |    |    |    |          |
| mplate Values               |    |      |    |    |    |    |    |    |    |    |    |    |    |    |    |    |    |    |          |
|                             |    |      |    |    |    |    |    |    |    |    |    |    |    |    |    |    |    |    |          |
|                             |    |      |    |    |    |    |    |    |    |    |    |    |    |    |    |    |    |    | <b>*</b> |
| Contract                    | AH | CA   | ZS | NI | PB | SN | AA | NA | FM | CO | MO | MA | MC | MZ | MN | MP | MS | ML | MM       |
| CARRY_GROSS_QTY             |    | 1000 |    |    |    |    |    |    |    |    |    |    |    |    |    |    |    |    |          |
| CARRY_PER_ORDER_NOTIONAL_VA |    |      |    |    |    |    |    |    |    |    |    |    |    |    |    |    |    |    |          |
| CARRY_PER_ORDER_QTY         |    |      |    |    |    |    |    |    |    |    |    |    |    |    |    |    |    |    |          |
| OPTION_GROSS_LONG_QTY       |    |      |    |    |    |    |    |    |    |    |    |    |    |    |    |    |    |    |          |
| OPTION_GROSS_LONG_TURNOVER  |    |      |    |    |    |    |    |    |    |    |    |    |    |    |    |    |    |    |          |
| OPTION_GROSS_SHORT_QTY      |    |      |    |    |    |    |    |    |    |    |    |    |    |    |    |    |    |    |          |
| OPTION_NET_LONG_QTY         |    |      |    |    |    |    |    |    |    |    |    |    |    |    |    |    |    |    |          |
| OPTION_NET_LONG_TURNOVER    |    |      |    |    |    |    |    |    |    |    |    |    |    |    |    |    |    |    |          |
| OPTION_NET_SHORT_QTY        |    |      |    |    |    |    |    |    |    |    |    |    |    |    |    |    |    |    |          |
| OPTION_PER_ORDER_NOTIONAL_V |    |      |    |    |    |    |    |    |    |    |    |    |    |    |    |    |    |    |          |
| OPTION_PER_ORDER_QTY        |    |      |    |    |    |    |    |    |    |    |    |    |    |    |    |    |    |    |          |
| OUTRIGHT_GROSS_LONG_QTY     |    |      |    |    |    |    |    |    |    |    |    |    |    |    |    |    |    |    |          |
| OUTRIGHT_GROSS_LONG_TURNOV  |    |      |    |    |    |    |    |    |    |    |    |    |    |    |    |    |    |    |          |
| DUTDICUT ODOCC CLIODT OTV   |    |      |    |    |    |    |    |    |    |    |    |    |    |    |    |    |    |    |          |
|                             |    |      |    |    |    |    |    |    |    |    |    |    |    |    |    |    |    |    |          |

Adjust the values in the selected template limit table.

Click 'Save' to apply the changes.

#### 5.4 Deleting Templates

To delete a template, in the 'Template Management' view, select the relevant template from the 'Template' menu and click 'Delete Template'.

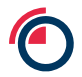

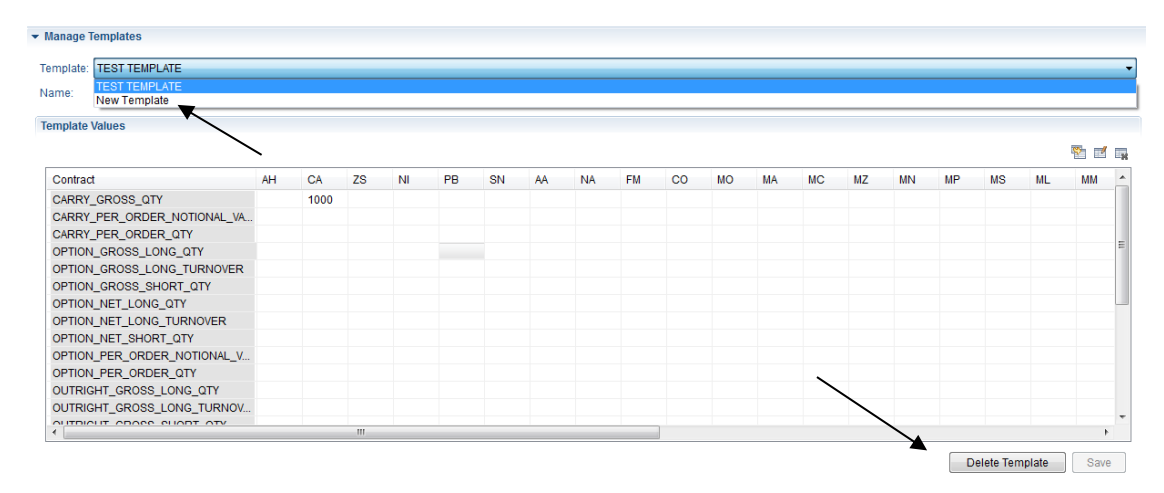

#### Click 'Yes' to delete the template.

| mplate: TEST TEMPLATE       |    |      |    |               |            |            |              |            |          |    |    |    |    |    |    |    |    |    |     |   |
|-----------------------------|----|------|----|---------------|------------|------------|--------------|------------|----------|----|----|----|----|----|----|----|----|----|-----|---|
| ame: TEST TEMPLATE          |    |      |    |               |            |            |              |            |          |    |    |    |    |    |    |    |    |    |     |   |
| emplate Values              |    |      |    |               |            |            |              |            |          |    |    |    |    |    |    |    |    |    |     |   |
|                             |    |      |    |               |            |            |              |            |          |    |    |    |    |    |    |    |    |    | 🗞 🖻 | Ē |
| Contract                    | AH | CA   | ZS | NI            | PB         | SN         | AA           | NA         | FM       | со | MO | MA | MC | MZ | MN | MP | MS | ML | MM  |   |
| CARRY_GROSS_QTY             |    | 1000 |    |               |            |            |              |            |          |    |    |    |    |    |    |    |    |    |     |   |
| CARRY_PER_ORDER_NOTIONAL_VA |    |      | -  | _             | _          |            | _            | _          | _        | _  | _  | _  |    |    |    |    |    |    |     |   |
| CARRY_PER_ORDER_QTY         |    |      |    | Delete        | template   |            |              |            |          |    |    |    | ×  |    |    |    |    |    |     |   |
| OPTION_GROSS_LONG_QTY       |    |      |    | _             |            |            |              |            |          |    |    |    |    |    |    |    |    |    |     |   |
| OPTION_GROSS_LONG_TURNOVER  |    |      |    | 2             | Are you su | re that yo | ou like to o | delete the | template | ?  |    |    |    |    |    |    |    |    |     |   |
| OPTION_GROSS_SHORT_QTY      |    |      |    | $\overline{}$ |            |            |              |            |          |    |    |    |    |    |    |    |    |    |     |   |
| OPTION_NET_LONG_QTY         |    |      |    |               |            |            |              |            |          |    |    |    |    |    |    |    |    |    |     |   |
| OPTION_NET_LONG_TURNOVER    |    |      |    |               |            |            |              |            |          | Ye | 9  | N  | 0  |    |    |    |    |    |     |   |
| OPTION_NET_SHORT_QTY        |    |      |    |               |            |            |              |            |          | ·  |    |    |    |    |    |    |    |    |     |   |
| OPTION_PER_ORDER_NOTIONAL_V |    |      |    | _             | _          | _          | _            | _          | _        | _  | _  | _  | _  | 9  |    |    |    |    |     |   |
| OPTION_PER_ORDER_QTY        |    |      |    |               |            |            |              |            |          |    |    |    |    |    |    |    |    |    |     |   |
| OUTRIGHT_GROSS_LONG_QTY     |    |      |    |               |            |            |              |            |          |    |    |    |    |    |    |    |    |    |     |   |
| OUTRIGHT_GROSS_LONG_TURNOV  |    |      |    |               |            |            |              |            |          |    |    |    |    |    |    |    |    |    |     |   |
| AUTRIALT OPAGE SUODT OTV    |    |      |    |               |            |            |              |            |          |    |    |    |    |    |    |    |    |    | _   |   |
| 4                           |    |      |    |               |            |            |              |            |          | 1  |    |    |    |    |    |    |    |    |     |   |

### 6 LEI (Legal Entity Identification) Management

The PTRM Manager can also establish MiFID II regulatory LEI codes for GUI traders to use when entering orders into the LMEselect GUI.

#### 6.1 Accessing the LEI Management Table

To access the 'LEI Management' table, select the file menu 'Orders/Trading' and then 'LEI Management'

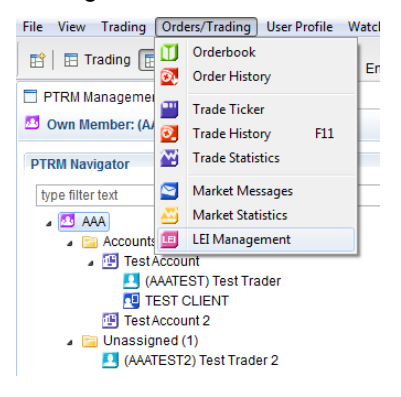

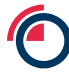

| Credit Lim | nit Utilization 🔟 LE | I Management 🛛 |                |      |
|------------|----------------------|----------------|----------------|------|
| Client     | Member               | Client Id      | Client Account | Info |
|            |                      |                |                |      |
|            |                      |                |                |      |
|            |                      |                |                |      |
|            |                      |                |                |      |

The 'LEI Management' view will become available as a tab alongside the 'Credit Limit Utilisation' tab.

#### 6.2 Adding LEI's

To add LEI values right-click anywhere on the table and select 'Add LEI'

| Client | Member     | Client Id |
|--------|------------|-----------|
|        | Paste LEI  |           |
|        | Add LEI    |           |
|        | Update LEI |           |
|        | Delete LEI |           |

The first available field 'Client' should be used to identify that specific set of LEI's, and will be visible to the GUI traders in a drop down field on the order entry ticket.

All mandatory fields will be identified by an '\*' at the start. The number of mandatory fields will change depending on the 'Sub Acc' selection.

The mandatory fields are the minimum fields required for an order to be accepted into the market; however, they may not cover an individual Member's regulatory obligation. All Members should understand their individual obligations before adding LEI information.

| Add LEI                         |           |
|---------------------------------|-----------|
| *Client                         |           |
| *Member                         | AAA_U 🔹   |
| *Commodity Derivative Indicator | 1 -       |
| *Execution Decision Within Firm |           |
| Client ID                       |           |
| *Sub Acc                        | H         |
| Client Account Code             |           |
| Client Branch Country           |           |
| Client Short Code               | -         |
| Decision Maker                  |           |
| Info                            |           |
| Market Maker Identifier         |           |
| Liquidity Provider Identifier   |           |
| Investment Decision Within Firm |           |
| Investment Decision Country     |           |
| Execution Decision Country      |           |
| Non-Executing Broker            |           |
| Trading Capacity                | DEAL      |
| 🔲 Is Algo                       |           |
|                                 | OK Cancel |
| Please enter a Client.          |           |

Once completed, click 'OK' and the LEI entry will be visible in the table.

| 1 | 🗖 Credit Limit Utilization 🧧 LEI Management 🛛 |        |           |                |      |     |         |                |               |              |         |
|---|-----------------------------------------------|--------|-----------|----------------|------|-----|---------|----------------|---------------|--------------|---------|
|   | Client                                        | Member | Client Id | Client Account | Info | DEA | Is Algo | User or Algo D | Execution Dec | Trading Capa | Sub Acc |
|   | TEST CLIENT                                   | AAA_U  | CLIENTABC | 321            | TEST | Yes | Yes     | ABC            | TRADER1       | DEAL         | S       |
|   |                                               |        |           |                |      |     |         |                |               |              |         |
|   |                                               |        |           |                |      |     |         |                |               |              |         |
|   |                                               |        |           |                |      |     |         |                |               |              |         |
|   |                                               |        |           |                |      |     |         |                |               |              |         |
|   |                                               |        |           |                |      |     |         |                |               |              |         |
|   | a                                             |        |           |                |      |     |         |                |               |              |         |

Repeat the process to add more sets of LEI data.

#### 6.3 Updating and Deleting LEI's

To edit or delete LEI data, right-click on the relevant LEI set and select 'Update LEI' or 'Delete LEI'.

| Client           | Member | Client Id  | ClientA |
|------------------|--------|------------|---------|
| AAA_Client1      | AAA_U  | D 115      |         |
| AAA_Client2      | AAA_U  | Paste LEI  |         |
| AAA_Client3      | AAA_U  | Add LEI    | c/      |
| AAA House4 AAA U |        | Update LEI | c/      |
|                  |        | Update LEI |         |

Edit and click 'Save' or delete the set as required.

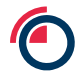

### 7 Appendix 1

### **PTRM – Guide to Limits**

| Limit Type                   | Description                                                                                                    | Monitoring   | Example    | Expectations                                                                                                    |
|------------------------------|----------------------------------------------------------------------------------------------------|--------------|------------|----------------------------------------------------------------------------------------------------|
| Per_Order_Qty                | The amount of lots per order<br>(monitors both long and short<br>orders)<br>*percentage warning messages are<br>not generated for this credit limit | Per order    | 750        | Order 1 = 800<br>Order 2 = 750<br>Order 3 = 500<br>Order 1 would be rejected as it exceeds the 750 lot size per<br>order limit                                                                                                    |
| Per_Order_<br>Notional_Value | The total notional value (lots x<br>tonnes x price) per order<br>*percentage warning messages are<br>not generated for this credit limit            | Per order    | 45,000,000 | Order 1 = 1000 (lots) x 25 (tonnage) x 2001.5 (price) =<br>\$50,037,500.00<br>Order 2 = 800 (lots) x 25 (tonnage) x 2002 (price) =<br>\$40,040,000.00<br>Order 1 would be rejected as it exceeds the 45,000,000<br>notional value limit |
| Gross_Qty                    | The total amount of lots submitted<br>through-out the day (monitors both<br>long or short orders and trades)                                        | Accumulative | 500        | Order 1= 250 Order 2 = 251<br>Order 2 would be rejected as, when combined with order 1,<br>it would breach the 500 lot size credit limit                                                                                                |
| Gross_Long_Qty               | The total amount of lots submitted<br>through-out the day (only monitors<br>long future outright orders and<br>trades)                              | Accumulative | 1500       | Order 1 = 1000<br>Order 2 = 300<br>Order 3 = 300<br>Order 4 = 200<br>Order 3 would be rejected as, when combined with orders 1                                                                                                    |

|                     |                                                                                                    |              |            | and 2, it would breach the 1500 lot size credit limit<br>When combined orders 1, 2 and 4 would equal the 1500 lot<br>size credit limit and would generate a warning that the limit<br>has been reached                                                                              |
|---------------------|----------------------------------------------------------------------------------------------------|--------------|------------|----------------------------------------------------------------------------------------------------|
| Gross_Long_Turnover | The total turnover (lots x tonnes x<br>price) of orders submitted through-<br>out the day (only monitors long<br>orders and trades) | Accumulative | 89,000,000 | Order 1 = 1000 (lots) x 25 (tonnage) x 2001.5 (price) =<br>\$50,037,500.00<br>Order 2 = 800 (lots) x 25 (tonnage) x 2002 (price) =<br>\$40,040,000.00<br>Order 2 would be rejected as the combined turnover<br>(\$90,077,500.00) would breach the \$89,000,000.00 turnover<br>limit |
| Gross_Short_Qty     | The total amount of lots submitted<br>through-out the day (only monitors<br>short future outright orders and<br>trades)             | Accumulative | 2000       | Order 1 = 1500<br>Order 2 = 750<br>Order 2 would be rejected as, when combined with order 1,<br>it would breach the 2000 lot size credit limit                                                                                                    |
| Net_Long_Qty        | The total amount of lots submitted<br>through-out the day (monitors long<br>orders and trades minus sell trades)                    | Accumulative | 500        | Order 1 (long trade) = 500<br>Order 2 (short trade) = 500<br>Order 3 (long order) = 500<br>Order 4 (long order) = 100<br>Order 4 would be rejected as, when combined with orders, 1,<br>2 and 3, it would breach the 500 lot size credit limit                                      |

#### Version 1.1 LME Classification: Public

| Net_Long_Turnover | The total turnover (lots x tonnes x<br>price) of future outright orders<br>submitted through-out the day<br>(monitors long orders and trades<br>minus sell trades) | Accumulative | 89,000,000 | Order 1 (long trade)= 1000 (lots) x 25 (tonnage) x 2001.5<br>(price) = \$50,037,500.00<br>Order 2 (short trade)= 100 (lots) x 25 (tonnage) x 2002 (price)<br>= \$5,005,000.00<br>Order 3 (long order) = 1000 (lots) x 25 (tonnage) x 2003 =<br>\$50,075,000.00<br>Order 3 would be rejected as the combined turnover<br>(\$95,107,500.00) would breach the \$89,000,000.00 turnover<br>limit |
|-------------------|----------------------------------------------------------------------------------------------------|--------------|------------|----------------------------------------------------------------------------------------------------|
| Net_Short_Qty     | The total amount of lots submitted<br>through-out the day (monitors short<br>orders and trades minus long<br>trades)                                               | Accumulative | 500        | Order 1 (short trade) = 500<br>Order 2 (long trade) = 500<br>Order 3 (short order) = 500<br>Order 4 (short order) = 100<br>Order 4 would be rejected as, when combined with orders, 1,<br>2 and 3, it would breach the 500 lot size credit limit                                                                                                    |